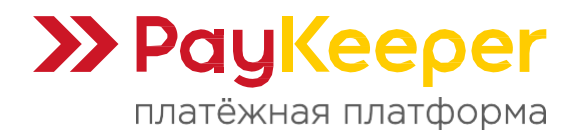

# Инструкция по установке и настройке дополнительного модуля PayKeeper (СБП) в CMS OpenCart 3

Данный модуль предназначен для интернет-магазинов на платформе OpenCart3 и выше. Его можно использовать совместно с основным модулем.

# Поддерживаемые версии:

• OpenCart 3.x.x.x

# Основные возможности модуля:

- Приём онлайн-оплаты через Систему быстрых платежей (СБП) по QR-коду.
- Передача данных корзины в соответствии с требованиями 54-ФЗ.
- Поддержка оплаты электронными сертификатами (с передачей кода ТРУ).
- Возможность частичной оплаты заказа.
- Автоматическое изменение статуса заказа после успешной оплаты.

# 1. Установка модуля оплаты

Извлеките содержимое архива с модулем в корневую директорию вашего сайта. В панели администрирования OpenCart3 перейдите в раздел «Модули/Расширения -> Модули/Расширения». Выберите тип расширения «Оплата» (рисунок 1.1).

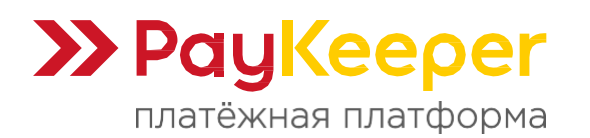

| 📎 Каталог                                   | • Список расширений     |                                       |           |                    |                                                                                                    |
|---------------------------------------------|-------------------------|---------------------------------------|-----------|--------------------|----------------------------------------------------------------------------------------------------|
| 📩 Модули / Расширения                       | Выберите тип расширения |                                       |           |                    |                                                                                                    |
| » Магазин                                   |                         |                                       |           |                    |                                                                                                    |
| » Установка расширений                      | Оплата (9)              |                                       |           |                    | • • Фильтр                                                                                                    |
| » Модули / Расширения                       |                         |                                       |           |                    |                                                                                                    |
| » Модификаторы                              |                         |                                       |           |                    |                                                                                                    |
| » События                                   | Оплата                  |                                       |           |                    |                                                                                                    |
| 🖵 Дизайн                                    | Способ оплаты           |                                       | Статус    | Порядок сортировки | Действие                                                                                                    |
| 📜 Продажи                                   | Банковский перевод      |                                       | Отключено |                    | <ul> <li>Image: Image: Ima</li></ul> |
| 💄 Клиенты                                   | Оплата наличными        |                                       | Отключено |                    | / 0                                                                                                    |
| < Маркетинг                                 | ×                       |                                       |           |                    |                                                                                                    |
| 🍄 Система                                   | Оплата при доставке     |                                       | Включено  | 5                  | <ul> <li>•</li> </ul>                                                                                                    |
| <u>ын</u> Отчеты                            | > Бесплатный заказ      |                                       | Включено  | 1                  | <ul> <li>Image: Image: Ima</li></ul> |
| Заказы завершенные 0%                       | LIQPAY                  | LIQPAY »                              | Отключено | 12                 |                                                                                                    |
| Заказы в процессе 0%<br>Остальные заказы 0% | PayKeeper               | •••• РауКеерег<br>платежная платформа | Включено  |                    | <ul> <li>Image: Image: Ima</li></ul> |
|                                             | PayPal Экспресс-платежи | PayPal                                | Отключено |                    | / 0                                                                                                    |
|                                             | PayPal Pro              | PayPal                                | Отключено |                    | / 0                                                                                                    |

Рисунок 1.1. Список способов оплаты.

В списке способов оплаты напротив способа оплаты PayKeeper нажмите на кнопку «**Активировать**» (иконка белого плюса на зеленом квадрате, рисунок 1.2).

| 🚨 Клиенты                             | >        | Способ оплаты            |                                         | Статус    | Порядок сортировки | Действие              |
|---------------------------------------|----------|--------------------------|-----------------------------------------|-----------|--------------------|-----------------------|
| < Маркетинг                           | >        | Банковский перевод       |                                         | Отключено |                    | / 0                   |
| 🔅 Система                             | \$       | Оплата наличными         |                                         | Отключено |                    | / 0                   |
| <u>ын</u> Отчеты                      | >        | Оплата при доставке      |                                         | Включено  | 5                  | <ul> <li>•</li> </ul> |
| Заказы завершенные                    | 0%       | Бесплатный заказ         |                                         | Включено  | 1                  | / 0                   |
| Заказы в процессе<br>Остальные заказы | 0%<br>0% | LIQPAY                   | LIQPAY »                                | Отключено | 12                 | Активирова            |
|                                       |          | РауКеерег                | <b>РауКеерег</b><br>платежная платформа | Включено  |                    | / 0                   |
|                                       |          | PayPal Экспресс-платежи  | PayPal                                  | Отключено |                    | / 0                   |
|                                       |          | PayPal Pro               | PayPal                                  | Отключено |                    | / 0                   |
|                                       |          | PayPal Payments Standard | PayPal                                  | Отключено |                    | / 0                   |

Рисунок 1.2. Активация способа оплаты РауКеерег.

После этого станет активной соседняя кнопка «**Редактировать**» (иконка белого карандаша на синем квадрате). Нажмите её для редактирования настроек модуля (рисунок 1.3).

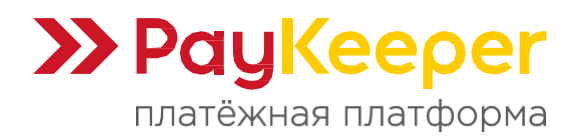

| Клиенты                               | ,  | Способ оплаты            |                                         | Статус    | Порядок сортировки | Действие              |
|---------------------------------------|----|--------------------------|-----------------------------------------|-----------|--------------------|-----------------------|
| —<br><b>Ч</b> Маркетинг               | >  | Банковский перевод       |                                         | Отключено |                    | / 0                   |
| 🔅 Система                             | >  | Оплата наличными         |                                         | Отключено |                    | / 0                   |
| <u>Ш</u> Отчеты                       | >  | Оплата при доставке      |                                         | Включено  | 5                  | / 0                   |
| Заказы завершенные                    | 0% | Бесплатный заказ         |                                         | Включено  | 1                  | <ul> <li>•</li> </ul> |
| Заказы в процессе<br>Остальные заказы | 0% | LIQPAY                   | LIQPAY »                                | Отключено | 12                 | Редактировать         |
|                                       |    | PayKeeper                | <b>РауКеерег</b><br>платежная платформа | Отключено |                    | <ul> <li>•</li> </ul> |
|                                       |    | PayPal Экспресс-платежи  | PayPal                                  | Отключено |                    | / 0                   |
|                                       |    | PayPal Pro               | PayPal                                  | Отключено |                    | / 0                   |
|                                       |    | PayPal Payments Standard | PayPal                                  | Отключено |                    | 1                     |
|                                       |    |                          |                                         |           |                    |                       |

Рисунок 1,3. Редактирование настроек модуля РауКеерег.

# 2. Настройка модуля оплаты

Заполните открывшуюся форму настроек модуля (рисунок 2.1).

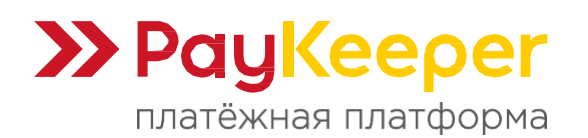

Тел: +7 (495) 984-87-51 https://paykeeper.ru

| opencart                                      |                                                                             |                                                                        | JohnDoe 🗸                       | 🕞 Выход  |
|-----------------------------------------------|-----------------------------------------------------------------------------|------------------------------------------------------------------------|---------------------------------|----------|
| ≡меню                                         | PavKeeper                                                                   |                                                                        |                                 |          |
| Панель состояния                              | i ajneeper                                                                  |                                                                        |                                 |          |
| Каталог >                                     | 🖋 Редактирование                                                            |                                                                        |                                 |          |
| Модули / Расширения 🔶                         |                                                                             |                                                                        |                                 |          |
| » Магазин                                     | * Сервер<br>PayKeeper                                                       | https://mysite.server.paykeeper.ru/create                              |                                 |          |
| » Установка расширений                        |                                                                             |                                                                        |                                 |          |
| » Модули / Расширения                         | * Секретное<br>слово                                                        | **********                                                             |                                 |          |
| » Модификаторы                                | CTATVC 28K828                                                               | Вобработке                                                             |                                 |          |
| » События                                     | после оплаты                                                                | Diopuolike                                                             |                                 |          |
| Дизайн                                        | Принудительный                                                              | Отключено                                                              |                                 | ~        |
| Продажи >                                     | учет скидок                                                                 | Если данная опция активна. модуль PavKeeper будет учитывать скидки     | в любом случае. Если опция вкл. | ючена.   |
| Клиенты >                                     |                                                                             | сообщите, пожалуйста, об этом на support@paykeeper.ru                  |                                 | e rentaj |
| Маркетинг >                                   | Обозначение                                                                 | Обозначение кода ТРУ                                                   |                                 |          |
| Система                                       | кода ТРУ                                                                    |                                                                        |                                 |          |
| Отчеты >                                      | Тип платёжной<br>системы                                                    | Тип платёжной системы                                                  |                                 |          |
| Заказы завершенные 0%<br>Заказы в процессе 0% | Статус                                                                      | Включено                                                               |                                 | ~        |
| Остальные заказы 0%                           | Адрес<br>уведомления                                                        | https://mysite.ru/index.php?route=extension/payment/paykeepersbp/callt | Jack                            |          |
|                                               | Успешный<br>переход                                                         | https://mysite.ru/index.php?route=extension/payment/paykeepersbp/succ  | ess                             |          |
|                                               | Переход при<br>ошибке                                                       | https://mysite.ru/index.php?route=extension/payment/paykeepersbp/faile | d                               |          |
|                                               | Порядок<br>сортировки                                                       | Порядок сортировки                                                     |                                 |          |
|                                               | Включить<br>возможность<br>частичной<br>оплаты                              | Отключено                                                              |                                 | ~        |
|                                               | Наименование<br>позиции в<br>товарной<br>корзине при<br>частичной<br>оплате | Наименование позиции в товарной корзине при частичной оплате           |                                 |          |
|                                               | Процент<br>частичной<br>оплаты                                              | Процент частичной оплаты                                               |                                 |          |

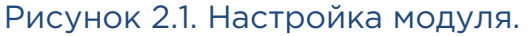

# - Сервер РауКеерег:

В этом поле необходимо указать URL адрес формы оплаты PayKeeper, который имеет следующий вид:

https://<ваш\_сайт>.server.paykeeper.ru/create Замените <ваш\_сайт> на выданное вам значение.

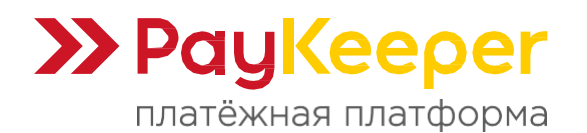

# - Секретное слово:

Ключ, который вам нужно сгенерировать в личном кабинете PayKeeper Процедура описана в разделе «Настройка личного кабинета PayKeeper» текущей инструкции.

#### - Статус заказа после оплаты:

Здесь необходимо указать статус, который будет назначаться заказу после успешной оплаты.

#### - Принудительный учет скидок:

Эту опцию необходимо включить, если используются скидочные купоны и подарочные сертификаты от сторонних производителей модулей.

#### - Обозначение кода ТРУ:

Требуется только для поддержки оплаты электронными сертификатами. Значение зависит от используемого модуля или модификатора для добавления кода ТРУ при редактировании товара. Возможно, потребуется обратиться к автору такого модуля или модификатора. Укажите в соответствие со способом передачи:

- Данные товара. Укажите обозначение параметра из информации о товаре. Например, sku.
- Данные корзины. Укажите обозначение параметра из данных корзины. Например, tru.
- Атрибуты товара. Укажите название атрибута. Например, ТРУ.
- Опции товара. Укажите название значения опции. Например, ТРУ.

# - Тип платёжной системы:

По умолчанию для оплаты через СБП модуль использует значение идентификатора sbp\_default. При необходимости можно указать обозначение для определённого банка.

# - Статус:

Установите статус способа оплаты PayKeeper в значение «Включено», чтобы он был доступен при выборе способа оплаты на сайте.

#### - Порядок сортировки:

Установите очередность, с которой будет отображаться способ оплаты PayKeeper в списке способов оплаты.

# - Включить возможность частичной оплаты:

Установите очередность, с которой будет отображаться способ оплаты РауКеерег в списке способов оплаты.

# - Наименование позиции в товарной корзине при частичной оплате:

Укажите текст, который будет отображён в качестве названия товара в корзине. Например, «Частичная оплата».

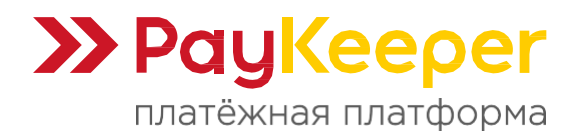

# - Процент частичной оплаты:

Укажите только цифру размера процента. Например, 10.

Нажмите на кнопку «Сохранить».

# 3. Настройка личного кабинета РауКеерег

Зайдите в раздел «**Настройки**» вашего личного кабинета PayKeeper. В разделе «Получение информации о платежах» заполните поля.

# - Способ получения уведомления о платежах:

Выберите «POST-оповещения».

# - URL, на который будут отправляться POST-запросы:

Скопируйте данный URL из настроек модуля PayKeeper в панели управления OpenCart вашего интернет-магазина. Этот URL будет обозначен в настройках модуля как «Адрес уведомления» (рисунок 2.1).

# - Секретное слово:

Также сгенерируйте или придумайте секретное слово. Оно должно совпадать с тем, что вы указали на предыдущем этапе в настройках способа оплаты.

Пример настроек указан на рисунке 3.1.

| НАСТРОЙКИ                          |                                                                             |                                                                                      |                         |
|------------------------------------|-----------------------------------------------------------------------------|--------------------------------------------------------------------------------------|-------------------------|
| Общие параметры                    | СПОСОБ ПОЛУЧЕНИЯ УВЕДОМЛЕН                                                  | ИЯ О ПЛАТЕЖАХ                                                                        |                         |
| Настройка формы оплаты             |                                                                             |                                                                                      |                         |
| Получение информации о<br>платежах | РауКеерег предоставляет возможность<br>на адрес электронной почты, либо POS | оповещать организацию о принятых платежах с помо<br>Г запросом на указанный URL.     | щью отправки писем      |
| Доступ к панели<br>администратора  | Способ получения уведомления о платежах 3                                   | РОЅТ-оповещения 🔻                                                                    |                         |
| SMTP-сервер                        |                                                                             |                                                                                      |                         |
| Адреса перенаправления<br>клиента  | URL, на который будут<br>отправляться POST-запросы                          | http://mysite.ru/index.php?route=extension/pay                                       | ment/paykeeper/callback |
|                                    | Секретное слово                                                             | WpbjpvpfqW                                                                           | СГЕНЕРИРОВАТЬ           |
|                                    |                                                                             | Используйте латинские буквы в верхнем и нижнем<br>регистре, цифры и знаки препинания |                         |

Рисунок 3.1. Настройка личного кабинета PayKeeper.

В разделе «Адреса перенаправления клиента» установите:

- URL страницы, на которую клиент переходит при успешном завершении

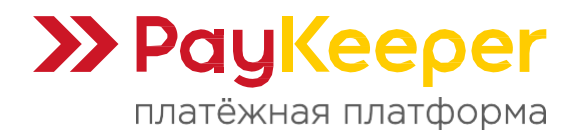

#### оплаты:

Значение данного URL необходимо скопировать из настроек модуля PayKeeper в панели управления OpenCart (строка «Успешный Переход», рисунок 2.1).

# - URL страницы, на которую клиент переходит при неудаче в процессе оплаты:

Значение данного URL необходимо скопировать из настроек модуля PayKeeper в панели управления OpenCart (строка «Переход при ошибке», рисунок 2.1).

Если желаете, чтобы служебные страницы PayKeeper не показывались, то отметьте галочку «Пропускать служебные страницы PayKeeper». Пример настроек смотрите на рисунке 3.2.

| а на служебные страницы РауКеерег <b>(http://&lt;ваш сервер</b><br>и отображают сообщение о результате операции, и, если |
|----------------------------------------------------------------------------------------------------|
| сайт организации. По умолчанию, возврат происходит на<br>те задать, по каким URL-адресам пользовать сможет               |
| от номера заказа, а переход по ним ни в коем случае                                                                      |
| я об успешных платежах. Настроить POST-интеграцию                                                                        |
|                                                                                                    |
| dex.php?route=extension/payment/paykeeper/succ                                                                           |
| dex.php?route=extension/payment/paykeeper/faile 🗗                                                                        |
| ind                                                                                                    |

Рисунок 3.2. Настройка личного кабинета РауКеерег.